# 查新服务费手机端 线上交费操作说明

## 扫描二维码,进入"河南大 学校园统一支付平台"

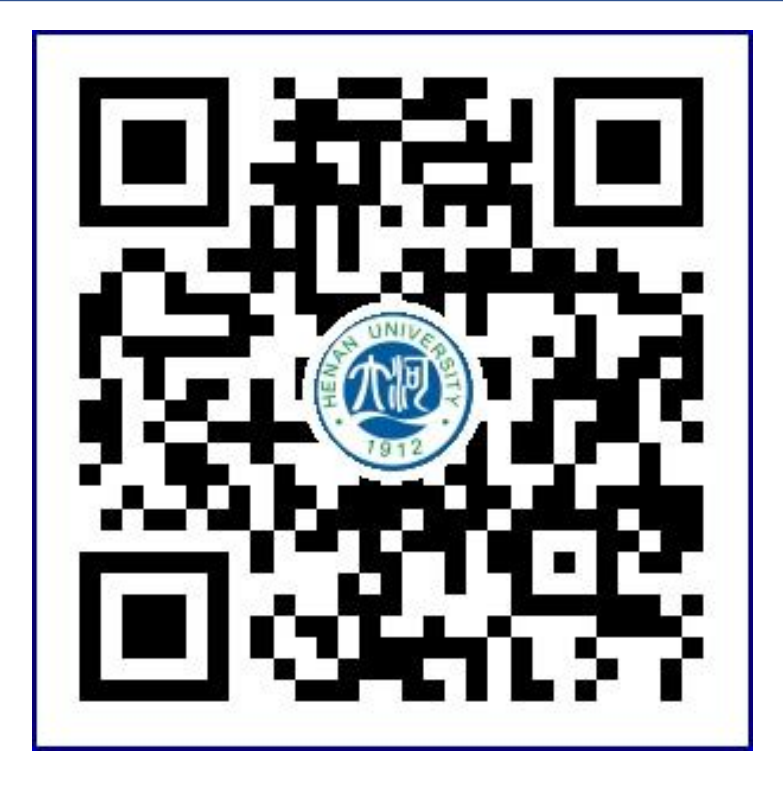

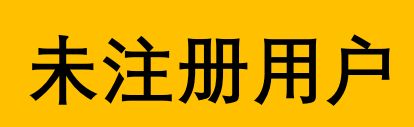

# 第一步: 点击"报名系统"

A

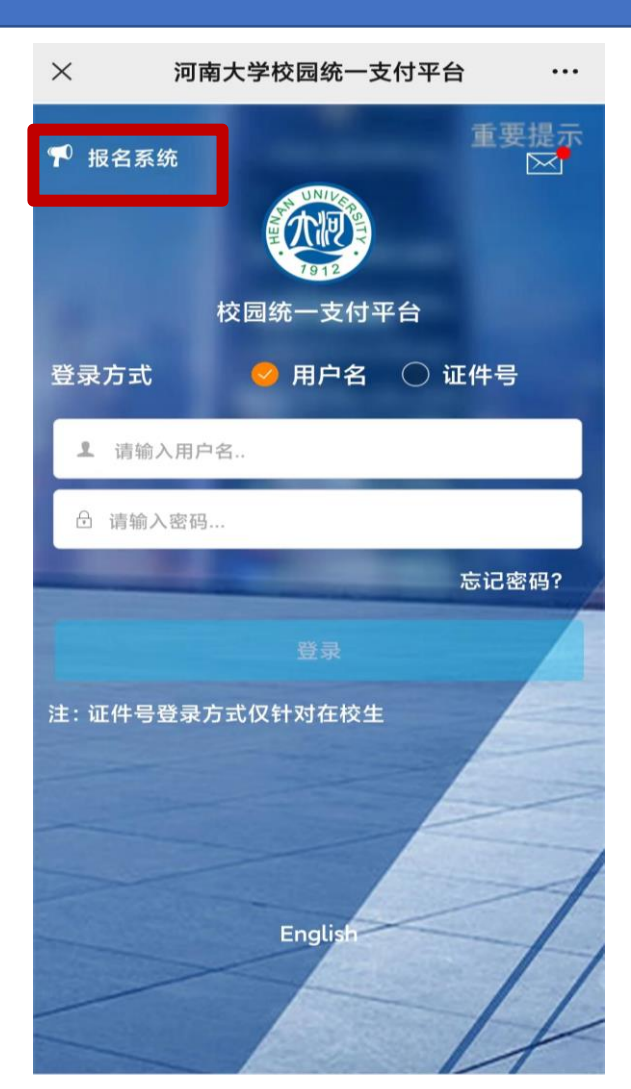

#### 第二步: 点击"报名项目"

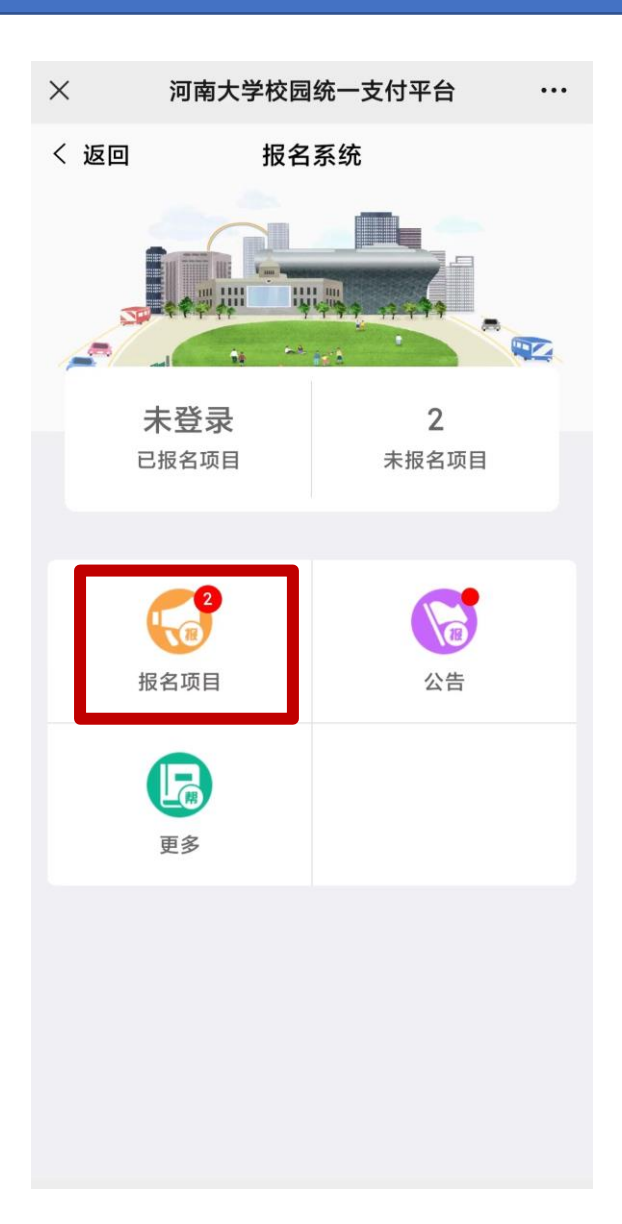

## 第三步:如图所示,下拉 框选择"图书馆",点击"查 新服务费",进入下一步

| × | 河南大      | 、学校园统一支付 <sup>3</sup> | 平台 … |
|---|----------|-----------------------|------|
| < | 返回       | 报名项目                  | 未登录  |
| Q | ,请输入项目信息 |                       | 搜索   |
|   | 图书馆      | 有效                    | 报名状态 |
| ( | 全部       |                       | 0    |
|   | 继续教育学    | 牟院                    | 0    |
|   | 离退休工作    | ■处                    | 0    |
|   | 功能展示切    | ]勿交费                  | 0    |
|   | 图书馆      |                       | ۲    |
|   |          |                       |      |
|   |          |                       |      |
|   |          |                       |      |
|   |          | 1页                    |      |

# 第四步: 点击"点击登录"

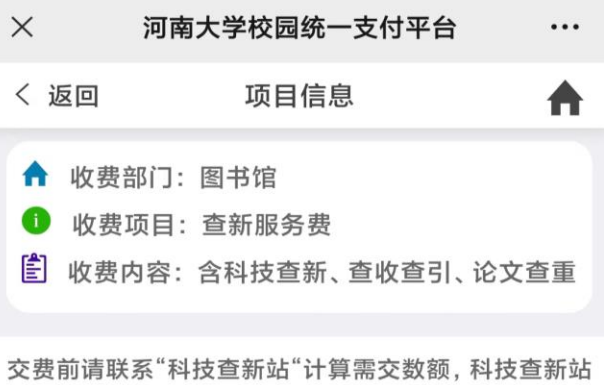

交货前请联系 科交量新始 计算需交级额,科交量新 设在我校图书馆。 科技查新站电话: 0371-22198899 0371-22851980

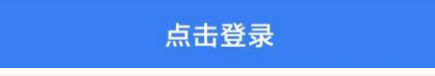

# 第五步: 点击"注册"

| ×     | 河南大学校园统一支付平台        |      |  |  |
|-------|---------------------|------|--|--|
| く 返回  | 项目信息                | ♠    |  |  |
|       | UNITE DE LA COMPANY | ×    |  |  |
| ▲ 请输) | 入用户名                |      |  |  |
| 局 请输入 | 密码                  |      |  |  |
|       | 忘<br>登录<br>注册       | 记密码? |  |  |
|       |                     |      |  |  |
|       |                     |      |  |  |
|       |                     |      |  |  |
|       |                     |      |  |  |
|       |                     |      |  |  |

#### 第六步:填写"用户信息"。 其中"真实姓名"框,请按 照"姓名(单位名称)"格 式填写

| $\times$        | 河南     | 南大学校园统一支付平台 |   | ••• |  |  |
|-----------------|--------|-------------|---|-----|--|--|
| <               | 返回     | 用户信息        |   | ♠   |  |  |
| ¥ 1             | ♀ 基础信息 |             |   |     |  |  |
| 1               | 真实姓名:  | 青输入真实姓名     |   | *   |  |  |
| sq <sup>n</sup> | 性别:    |             | 男 | ~   |  |  |
|                 | 身份证号:  | 请输入证件号      |   | *   |  |  |
|                 | 手机号码:  | 请输入手机号      |   | *   |  |  |
| <b>।</b> स      | 邵安全    |             |   |     |  |  |
| ŀ               | 登录密码:  | 请输入密码       |   | *   |  |  |
| P               | 确认密码:  | 请确认密码       |   | *   |  |  |
| [111]           | 密保问题   | 请选择密保问题     |   | ~   |  |  |
| Ф               | 密保答案:  | 请输入密保答案     |   | *   |  |  |
|                 |        |             |   |     |  |  |
|                 |        |             |   |     |  |  |
|                 |        |             |   |     |  |  |
|                 |        |             |   |     |  |  |
|                 |        |             |   |     |  |  |
|                 |        |             |   |     |  |  |

# 第七步: 点击页面底部的 交费按钮

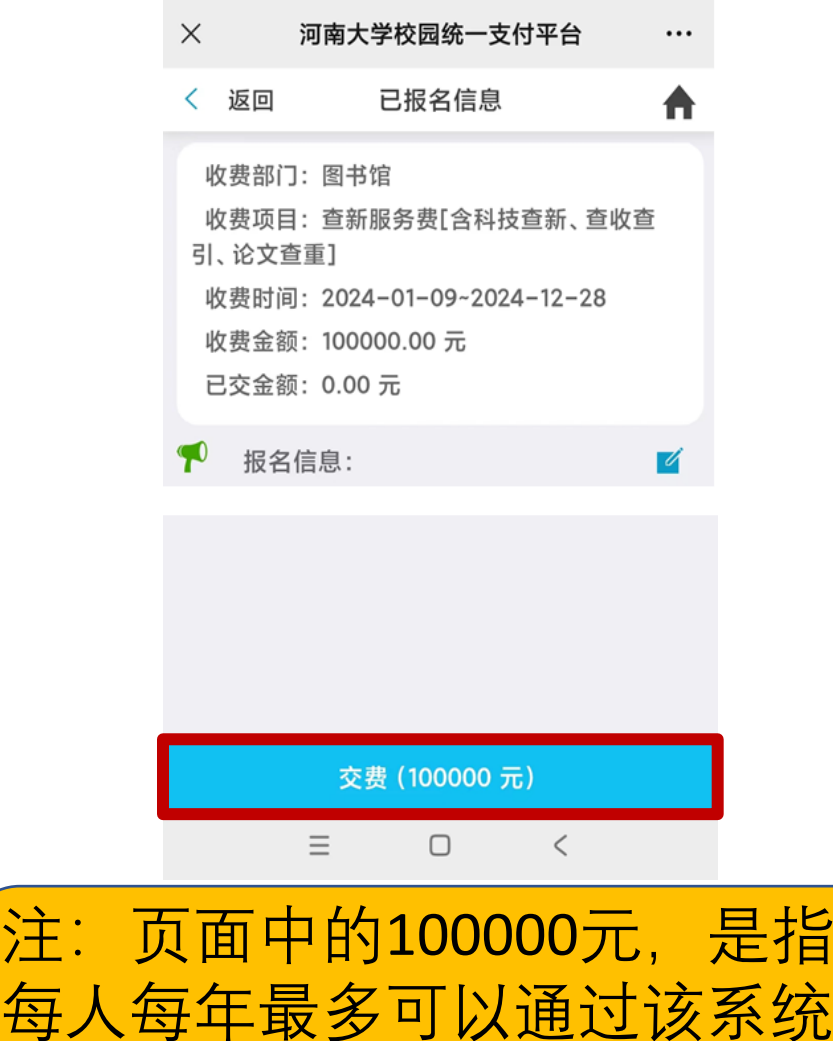

每八每年最多可以通过该系统 累计交费100000元,和本次交 费金额无关。

## 第八步:点击页面底部, 进入交费页面

| > 河南大            | 学校园统一支付平台 ···       |
|------------------|---------------------|
| く 返回             | 其它缴费 🔶              |
| 当前欠费共            | it:                 |
| 10               | 00000.00 元          |
| <b>1</b><br>欠费条目 | <b>0.00</b><br>实缴金额 |
| ♦ 批次号:           |                     |
| 嘗 查新服务费<br>祭 明细  | ¥ 100000.00 🗹       |
|                  |                     |
| 合计100000.00      | 元 经1                |

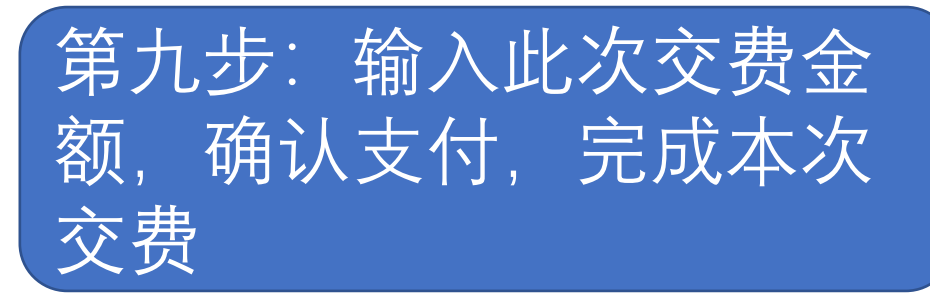

| ×                                             | 统                | 一支付平台  | •••    |  |
|-----------------------------------------------|------------------|--------|--------|--|
|                                               | 支                | 付平台    | 取消     |  |
| -                                             |                  |        |        |  |
| 付款人:                                          | 姓名               | (单位名   | 称)     |  |
| 手续费:                                          |                  |        | 0.00 元 |  |
| 交易金额:                                         |                  |        | ₹      |  |
|                                               |                  |        |        |  |
| 选择支付方式                                        |                  |        |        |  |
| (7<br>(7) (7) (7) (7) (7) (7) (7) (7) (7) (7) | 446)<br>释, 更快更方便 |        | 0      |  |
|                                               | ស                | 角认支付 元 |        |  |
|                                               |                  |        |        |  |

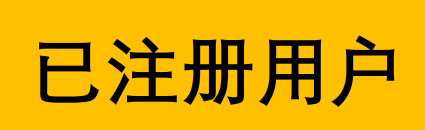

# 第一步: 点击"报名系统"

A

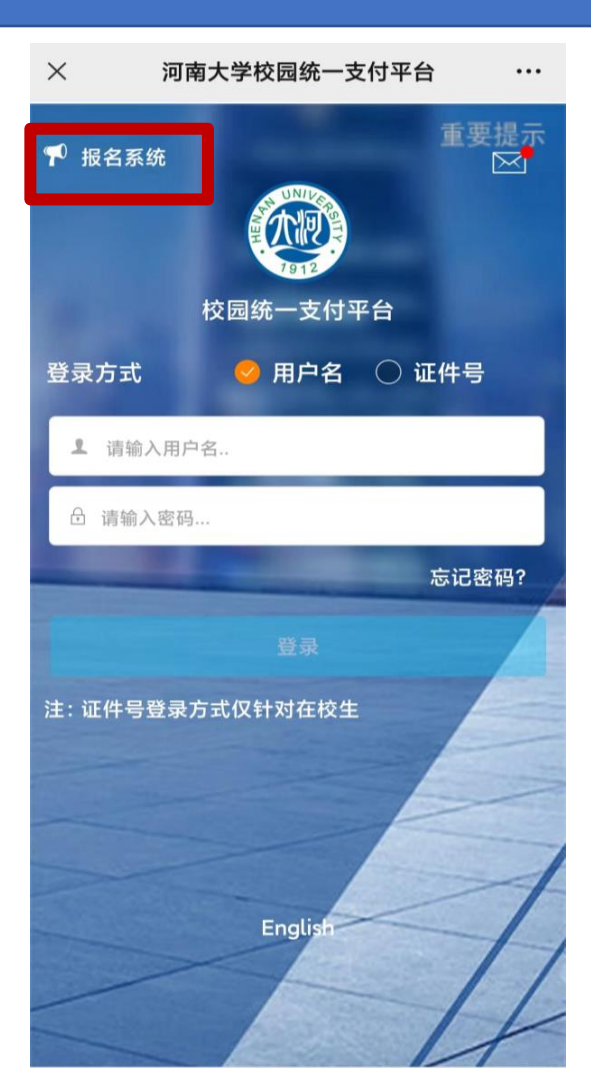

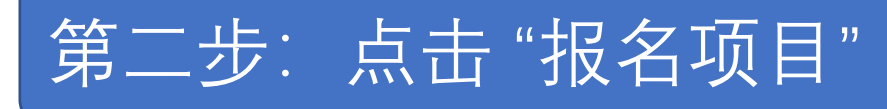

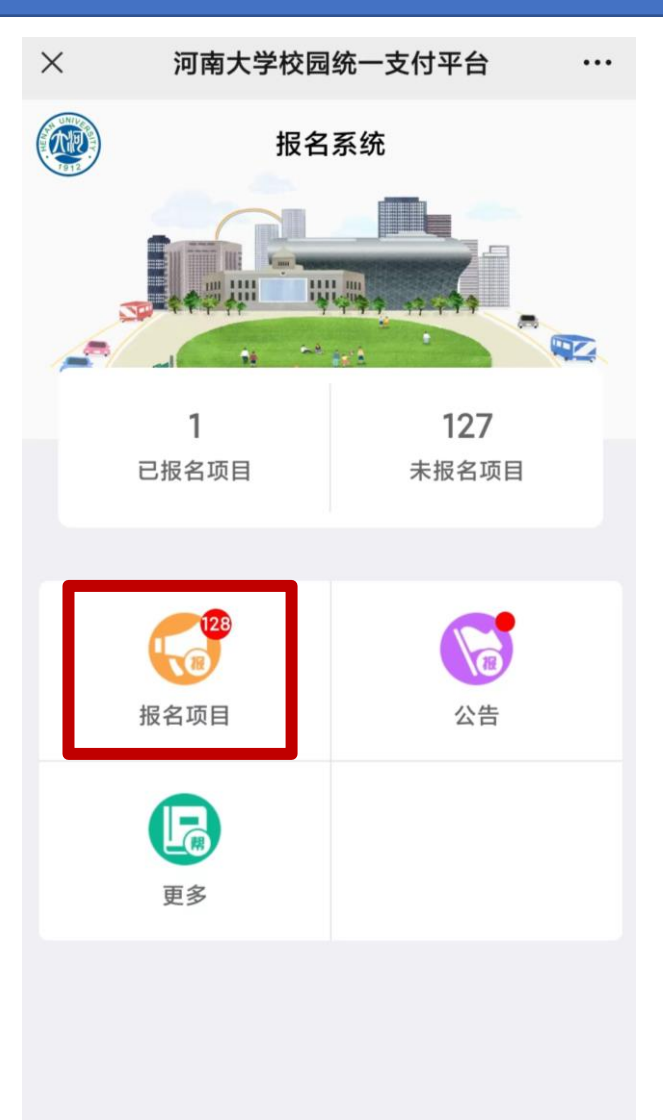

#### 第三步: 点击"查新服务费"

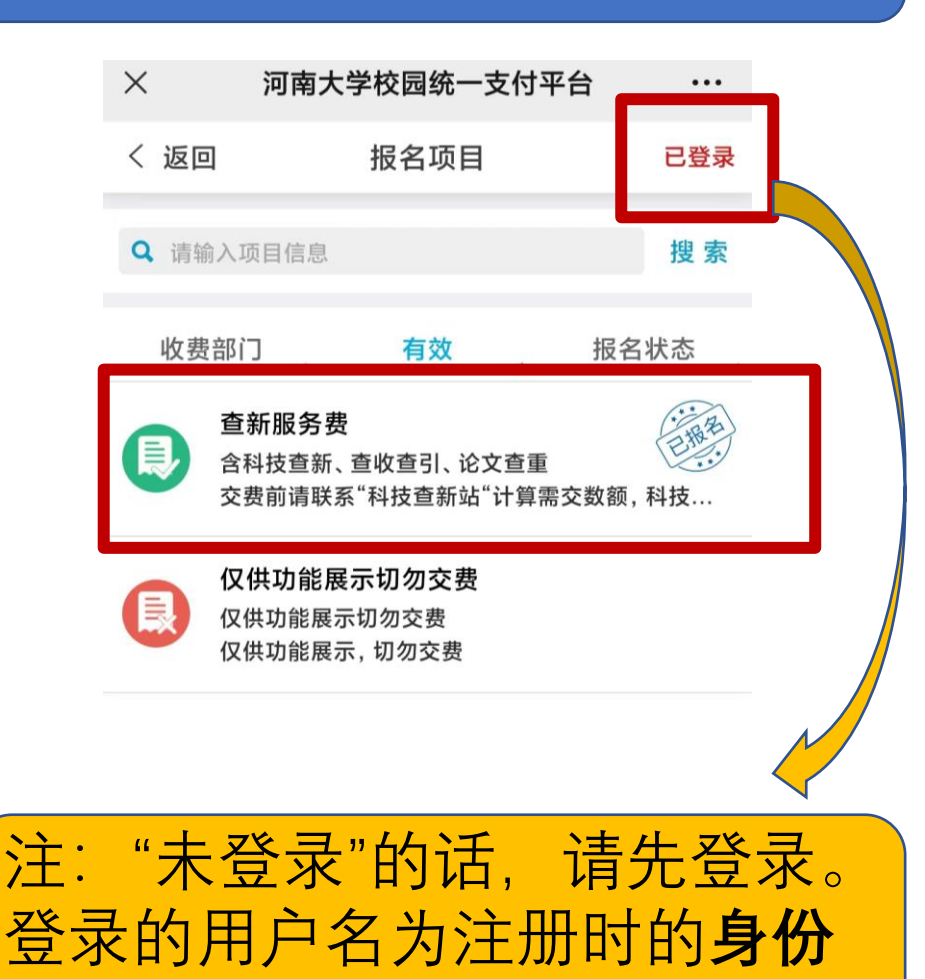

证号。

# 第四步: 点击"报名信息"

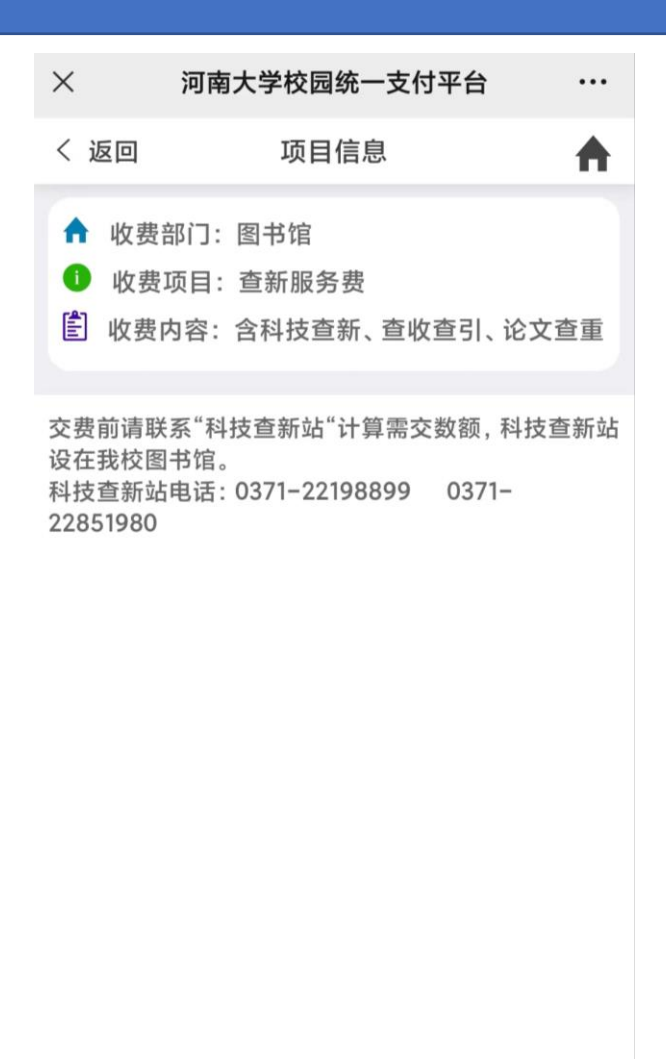

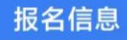

# 第五步: 点击页面底部的 交费按钮

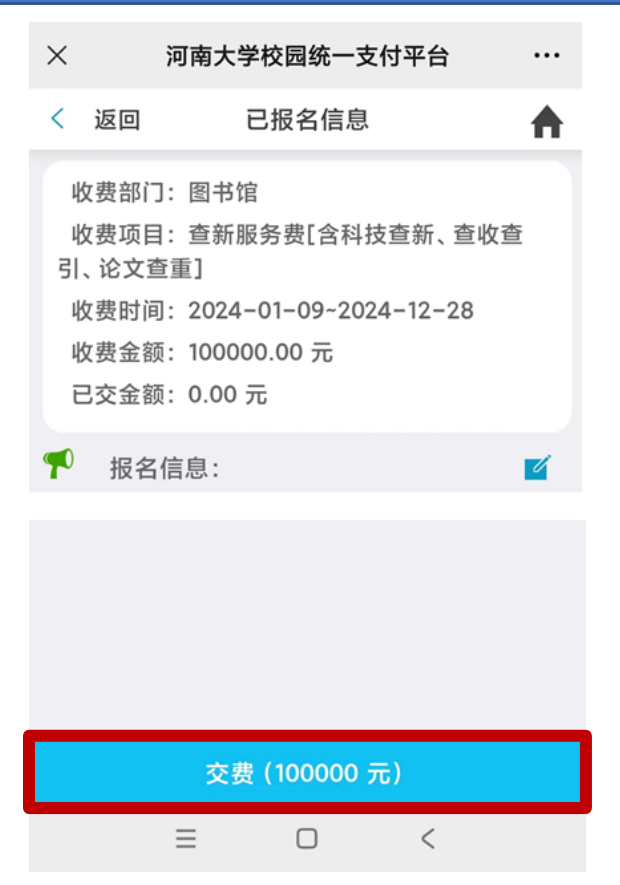

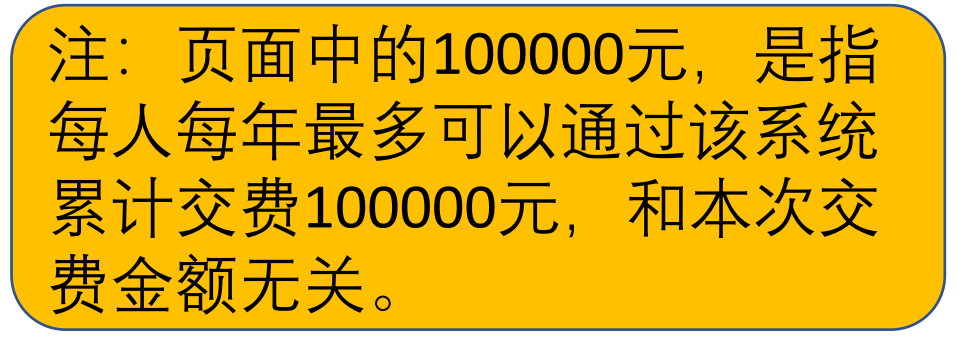

## 第六步:点击页面底部, 进入交费页面

| × 河南大 <sup>4</sup> | 学校园统一支付平台 ···       |
|--------------------|---------------------|
| く 返回               | 其它缴费 🛉              |
| 当前欠费共              | it:                 |
| 10                 | 00000.00 元          |
| <b>1</b><br>欠费条目   | <b>0.00</b><br>实缴金额 |
| ☆ 批次号:             |                     |
| Ê 查新服务费 ♣ 明细       | ¥ 100000.00 🗹       |
|                    |                     |
| 合计100000.00        | 元 经1                |

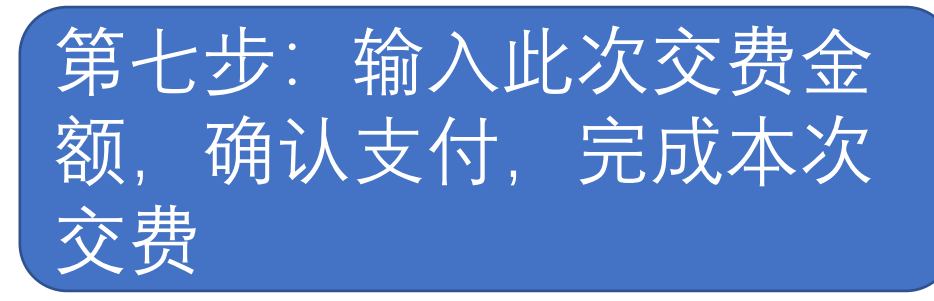

| Х                                | 统                                  | 一支付平台  | •••     |  |  |
|----------------------------------|------------------------------------|--------|---------|--|--|
|                                  | 支                                  | 反付平台   | 取消      |  |  |
|                                  |                                    |        |         |  |  |
| 付款人:                             | 姓名                                 | (单位名   | 称)      |  |  |
| 手续费:                             |                                    |        | 0.00 元  |  |  |
| 交易金额:                            |                                    |        | Ţ       |  |  |
|                                  |                                    |        |         |  |  |
| 选择支付方                            | 选择支付方式                             |        |         |  |  |
| <b>次后(7</b><br><sup>亿万用户选择</sup> | <b>446)</b><br><sup>释,</sup> 更快更方便 |        | <b></b> |  |  |
|                                  | ផ                                  | 角认支付 元 |         |  |  |
|                                  |                                    |        |         |  |  |